# Arkansas State University Employee Self Service Full-time Exempt Employee Leave Reporting

Leave Reporting in Employee Self Service is available for Full-time Exempt employees to submit Vacation, Sick, Jury Duty, Child Education, FMLA, and Wellness Release Time. The current <u>Payroll Deadlines</u> are available under "**News and Events**" on the Human Resources/Payroll Services web pages.

## To access Employee Self Service:

- 1. Log in to myCampus: https://mycampus.astate.edu/
- 2. Click on the Employee folder and click on Self Service
- 3. Click on the Employee menu

## To access Leave Reports:

1. Click on the Leave Report link

# Employee

Problems with this screen? Please contact BANNER /Tech Support for assistance.

Questions about Account Balances should be directed to Student Account Services at 1

Leave Report Must be utilized by fulltime benefited employees to report vacation, sick, and comp time taken. Time Sheet

Must be utilized by students to submit hourly timesheets via the web. These hours are submitted for hours v

- 2. Select the Access my Leave Report radio button.
- 3. Click Select.
- 4. Select the appropriate **Pay Period** in the drop-down menu.

| Title and Department              | My Choice I | Leave Report Period and Status             |
|-----------------------------------|-------------|--------------------------------------------|
| Project Program Dir, A00083-00    | ۲           | Jun 01, 2015 to Jun 15, 2015 Not Started 🗸 |
| Hannah C Assoc VC Finance, 311012 |             |                                            |

Leave Report

- 5. Click Leave Report.
- 6. The Leave Report will appear with the eligible leave options.

| Leave Report                                            |                |                |                           |                            |                              |                             |                           |                             |                           |
|---------------------------------------------------------|----------------|----------------|---------------------------|----------------------------|------------------------------|-----------------------------|---------------------------|-----------------------------|---------------------------|
| Title and Number: Project Program Dir A00083-00         |                |                |                           |                            |                              |                             |                           |                             |                           |
| Department and Number: Hannah C Assoc VC Finance 311012 |                |                |                           |                            |                              |                             |                           |                             |                           |
| Leave Report                                            | Period         | 1:             |                           |                            | Jun 01, 201                  | 5 to Jun 15,                | 2015                      |                             |                           |
| Submit By Date: Jun 22, 2015 by 06:00 AM                |                |                |                           |                            |                              |                             |                           |                             |                           |
| Earning                                                 | Total<br>Hours | Total<br>Units | Monday<br>Jun 01,<br>2015 | Tuesday<br>Jun 02,<br>2015 | Wednesday<br>Jun 03,<br>2015 | Thursday<br>Jun 04,<br>2015 | Friday<br>Jun 05,<br>2015 | Saturday<br>Jun 06,<br>2015 | Sunday<br>Jun 07,<br>2015 |
| Sick Pay NC                                             | 0              |                | Enter<br>Hours            | Enter Hours                | Enter Hours                  | Enter Hours                 | Enter<br>Hours            | Enter Hours                 | Enter<br>Hours            |
| Vacation Pay<br>NC                                      | 0              |                | Enter<br>Hours            | Enter Hours                | Enter Hours                  | Enter Hours                 | Enter<br>Hours            | Enter Hours                 | Enter<br>Hours            |
| Jury Duty NC                                            | 0              |                | Enter<br>Hours            | Enter Hours                | Enter Hours                  | Enter Hours                 | Enter<br>Hours            | Enter Hours                 | Enter<br>Hours            |
| Child<br>Education<br>Leave NC                          | 0              |                | Enter<br>Hours            | Enter Hours                | Enter Hours                  | Enter Hours                 | Enter<br>Hours            | Enter Hours                 | Enter<br>Hours            |
| FMLA Sick NC                                            | 0              |                | Enter<br>Hours            | Enter Hours                | Enter Hours                  | Enter Hours                 | Enter<br>Hours            | Enter Hours                 | Enter<br>Hours            |
| Wellness<br>Release Time                                | 0              |                | Enter<br>Hours            | Enter Hours                | Enter Hours                  | Enter Hours                 | Enter<br>Hours            | Enter Hours                 | Enter<br>Hours            |
| Total Hours:                                            | 0              |                | 0                         | 0                          | 0                            | 0                           | 0                         | 0                           | 0                         |
| Total Units:                                            |                | 0              | 0                         | 0                          | 0                            | 0                           | 0                         | 0                           | 0                         |
| Position Select                                         | tion           | Comme          | nts Previ                 | ew Subm                    | it for Approval              | Restart                     | Next                      |                             |                           |

- 7. To enter the hours, click on the **Enter Hours** link under the appropriate date.
- 8. Enter the total number of hours for the day in the **Hours** field.
- 9. Click Save.

# To Copy Hours for Multiple Days

- 10. To enter hours for multiple days, click on the **Copy** button. The dates in the pay period will appear with check boxes displayed under them.
- 11. Select the check boxes for the appropriate dates and click **Copy**.
- 12. Click on the **Leave Report** button to return to the leave report.

| Leave Code:                                          |                         | Vacation Pay NO           | C, Shift 1               |                        |                          |  |
|------------------------------------------------------|-------------------------|---------------------------|--------------------------|------------------------|--------------------------|--|
| Date and leave                                       | e time to copy:         | Jun 01, 2015, 8 Hours     |                          |                        |                          |  |
| Copy from date displayed to end of the leave period: |                         |                           |                          |                        |                          |  |
| Include Saturda                                      | iys:                    |                           |                          |                        |                          |  |
| Include Sundays:                                     |                         |                           |                          |                        |                          |  |
| Copy by date:                                        |                         |                           |                          |                        |                          |  |
| Monday<br>Jun 01, 2015                               | Tuesday<br>Jun 02, 2015 | Wednesday<br>Jun 03, 2015 | Thursday<br>Jun 04, 2015 | Friday<br>Jun 05, 2015 | Saturday<br>Jun 06, 2015 |  |
|                                                      | $\checkmark$            | $\checkmark$              | $\checkmark$             | $\checkmark$           |                          |  |

- 13. To add comments to the leave report, click on the **Comments** button at the bottom of the web page.
- 14. Enter the desired text. Please Do NOT use miscellaneous characters or symbols.

| Made By:               | You                         |
|------------------------|-----------------------------|
| Comment Date:          | Jun 11, 2015                |
| Enter or Edit Comment: | Family vacation and wedding |
|                        |                             |
|                        |                             |
|                        |                             |
| Save Previous Menu     | ]                           |

- 15. Click Save.
- 16. Click the **Previous Menu** button to return to the leave report.

## To Submit Leave for Approval

- 17. Click **Submit for Approval** when all leave has been entered.
- 18. Enter your PIN number to certify the leave reported.
- 19. Click Submit.

Click on the Forgot your PIN? Click Here link if you forgot your PIN number.

Banner will display the date and time the Leave Report was submitted and to whom it was sent to for approval. Once the Time Sheet has been submitted, additional time **cannot** be reported for the pay period.

Contact Payroll Services at 972-2293 for additional assistance.